## Step 2 – Introduction of How to change the layout of Browsers.

- Microsoft Edge is the only Browser that has Read aloud. But, you can add Read aloud Extensions on just two Browsers, like Mozilla Firefox and Google Chrome. I will show you that Parts 3 and 4 in Step 5. Read aloud plays song on each Text on a page. The good news is when you open a PDF file and use Read aloud, it automatically plays song on the Text on each page and you don't have to scroll down to get to other pages. I will show you Read aloud first in Part 1.
- Next explains other layouts.

- On each Part below Step 2, I am going to show you how to Restore Down on each Part. The reason to Restore Down is if you are doing on-line training on my website, like Movie Maker, you can open Movie Maker and Restore Down it and view the PDF file and go back and forth to Movie Maker. If you don't do that, after that I will show you how to Minimize on each Part, which I recommend vs. Restore Down. The reason to Minimize is you want to open another program on your Desktop that you don't have on your Taskbar. That way you don't have to close your Browser and then click on the Icon on the Taskbar that is highlighted and it opens it again fast.
- Next are the other layouts that I will show you.

- After the Minimize, I will show you how to make a website larger on each Part. The reason is you can read it better. When you make a website larger, and you go to another website, it is larger. When you close your Browser and open it again all websites are larger. You can change larger to original, which I will show you on each Part.
- A few Browsers, like Internet Explorer and Mozilla Firefox allows you to add Menu Bar, which I will show you in Part 2 and Part 3.
- All Browsers used to allow you to change text size.
  But, Microsoft Edge does not allow you to change text size. Next is more about text size.

- The reason to change text size is to you can view them better. But, most websites just change the size on the Navigation bar and not text size below the Navigation bar. That's why it is easier to make the website larger. That's why I am not showing you how to change text size.
- All Browsers allow you to change the Font, except Microsoft Edge. But, I tried it on the Browsers and there was only one website, like my website allows you to change the Font and only on the Navigation bar. Mozilla Firefox used to the only Browser that changed the Font on the Navigation bar and the page, but not with the new Version. You can change the Font to original, which I will show you in some all Parts, except Part 1.
- Next is more about text and Font.

- Note Internet Explorer & Mozilla Firefox are the only Browsers that can change color of text and or change background color, which is not good. that's why I will not show you how to change color.
- Because you can only change the Font on just a few Websites, you may not want to do it.
- Mozilla Firefox is the only Browser that does Bookmarks Sidebar. I will show that in Part 3.
- This is the End of the Step 2 Introduction.